# ФГИС ДО. Инструкция по подключению ведомств

ФЕДЕРАЛЬНАЯ ГОСУДАРСТВЕННАЯ СИСТЕМА ДОСУДЕБНОГО ОБЖАЛОВАНИЯ. ИНСТРУКЦИЯ ПО ПОДКЛЮЧЕНИЮ ФЕДЕРАЛЬНЫХ ВЕДОМСТВ

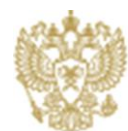

МИНКОМСВЯЗЬ РОССИИ

#### Оглавление

| 1               | Аннотация                                                                                                    |
|-----------------|----------------------------------------------------------------------------------------------------|
| 2               | История изменений документа4                                                                                                    |
| 3               | Правила и порядок подключения ведомства к личному кабинету должностного лица ФГИС ДО5                                              |
| 3.2<br>власти в | <ol> <li>Приведение в соответствии с существующей структурой ведомства справочника органов</li> <li>ФРГУ</li></ol>                 |
| 3.2             | 2 Регистрация и настройка профиля органа власти в ЕСИА                                                                             |
| 3.2<br>кабинет  | 3 Настройка доступа для сотрудников, ответственных за прием и обработку жалоб, к личному<br>у должностного лица на портале ФГИС ДО |
| 4               | Правила и порядок доработки официального сайта ведомства для обеспечения возможности                                               |
| отправить       | жалобу в ФГИС ДО12                                                                                                    |
| 4.1             | 1 Правила размещения информации на официальном сайте ведомства12                                                                   |
| 4.2             | 2 Общие правила формирования ссылок на страницы ведомств во ФГИС ДО14                                                              |
| 4.3             | 3 Правила получения баннеров для публикации на официальных сайтах ведомства14                                                      |
| 5               | Приложение 1. Таблица соответствия ведомств и их ID в ФРГУ16                                                                       |

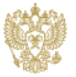

#### 1 Аннотация

Настоящий документ разработан с целью обеспечениям максимально быстрого процесса подключения федеральных органов исполнительной власти и органов государственных внебюджетных фондов, предоставляющих государственные услуги (далее – ведомства), к федеральной государственной информационной системе, обеспечивающей процесс досудебного (внесудебного) обжалования решений и действий (бездействия), совершенных при предоставлении государственных и муниципальных услуг (далее – ФГИС ДО), во исполнение пункта 5 постановления Правительства Российской Федерации от 20 ноября 2013 г. № 1198.

Документ включает в себя:

- правила подключения ведомств к Личному кабинету должностного лица ФГИС ДО (далее ЛК ДЛ ФГИС ДО);
- правила и порядок доработки официального сайта ведомства для обеспечения возможности отправить жалобу в ФГИС ДО.

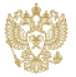

# 2 История изменений документа

| №  | Версия<br>документа | Дата<br>изменения | Автор         | Описание изменения        |
|----|---------------------|-------------------|---------------|---------------------------|
| 1. | 1.0                 | 13.01.2015        | Тютрюмов А.А. | Итоговая версия документа |
| 2. |                     |                   |               |                           |
| 3. |                     |                   |               |                           |
| 4. |                     |                   |               |                           |

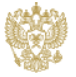

# 3 Правила и порядок подключения ведомства к личному кабинету должностного лица ФГИС ДО

Вход в Личный кабинет должностного лица во ФГИС ДО доступен по ссылке: <u>http://do.gosuslugi.ru</u>, с помощью ссылки «Войти» в правом верхнем углу.

Личный кабинет Должностного лица ФГИС ДО предназначен для:

- обработки жалоб, включая:
  - о перенаправление (другому ведомству);
  - о расписание (внутри ведомства);
  - о формирование решений;
  - о подписание перенаправлений/решений;
- просмотра списка жалоб (в разрезе вашего ведомства/сотрудника/избранных услуг сотрудника);
- создание новых жалоб;
- контроля статусов и сроков обработки жалоб;
- администрирования организации ОИВ;
- формирования аналитической отчетности по процессу обработки жалоб.

Для подключения ведомства к личному кабинету должностного лица ФГИС ДО необходимо:

1. привести в соответствие с существующей структурой федерального ведомства (описание внутренней структуры его подразделений и структуры территориальных органов (при их наличии)) справочника органов власти и справочника государственных услуг, предоставляемых им, в Федеральном реестре государственных услуг (далее – ФРГУ);

2. зарегистрировать (при необходимости) и настроить профиль органа власти в Единой системе идентификации и аутентификации (далее – ЕСИА);

3. настроить доступ для сотрудников, ответственных за прием и обработку жалоб, к личному кабинету должностного лица на портале ФГИС ДО;

# 3.1 Приведение в соответствии с существующей структурой ведомства справочника органов власти в ФРГУ

Необходимо привести в соответствие с существующей структурой ведомства (информацию о ведомстве и структуре его территориальных органов (при их наличии)) справочник органов власти в Федеральном реестре государственных услуг.

<u>ВНИМАНИЕ!!!</u> В целях обеспечения соответствия информации о ведомстве в справочниках ФРГУ и ЕСИА необходимо в обязательном порядке заполнить поле «ОГРН» в карточке ведомства в ФРГУ.

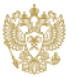

#### 3.2 Регистрация и настройка профиля органа власти в ЕСИА

В случае если ведомство не зарегистрировано в ЕСИА, то необходимо провести его регистрацию согласно положений Регламента взаимодействия Участников информационного взаимодействия с Оператором единой системы идентификации и аутентификации и Оператором инфраструктуры электронного правительства при организации информационно-технологического взаимодействия информационных систем с использованием единой системы идентификации и аутентификации и аутентификации (далее – Регламент).

Заведение профиля органа власти в ЕСИА может выполняться 2 способами:

- В случае, если ведомство и его территориальные органы являются отдельными юридическими лицами (имеют разный ОГРН), необходимо произвести регистрацию как центрального аппарата ведомства, так и каждого территориального органа в ЕСИА согласно положений Регламента.
- 2. В случае, если ведомство и его территориальные органы являются одним юридическим лицом (имеют один ОГРН), необходимо произвести создание отдельных филиалов для каждого территориального органа внутри профиля центрального аппарата органа власти в ЕСИА. Для этого необходимо:
  - a. перейти в профиль вашей организации в ЕСИА <u>http://esia.gosuslugi.ru</u>

| Персональные да | нные Организации                  | Настройки учетной запис |
|-----------------|-----------------------------------|-------------------------|
| Организ         | ации                              |                         |
| 2 Здесь пока:   | заны организации, к которым вы пр | исоединены.             |
|                 |                                   |                         |

b. в нижней части карточки организации найти блок «Филиалы» и выберите «Добавить филиал»

| ФИЛИАЛЫ  | + Добавить филиал         |
|----------|---------------------------|
| Школа 13 | Перейти в профиль филиала |

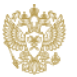

с. на форме создания филиала укажите данные о филиале

| Создание учетной записи фи       | лиала                                                                                                    | × |
|----------------------------------|----------------------------------------------------------------------------------------------------|---|
| Название организации             | Министерство образования и науки Российской Федерации                                                                                                    |   |
| ОГРН                             | 1047796287440                                                                                                    |   |
| Название филиала                 | 1                                                                                                    |   |
|                                  |                                                                                                    |   |
| КПП филиала                      |                                                                                                    |   |
| Организационно-правовая<br>форма | Представительства юридических лиц                                                                                                    |   |
| E-mail филиала                   |                                                                                                    |   |
|                                  | После создания учетной записи филиала вы сможете действовать от имени филиала,<br>присоединять к филиалу сотрудников, давать доступ к системам и сервисам<br>электронного правительства от имени данного филиала. |   |
| 🖶 Создать                        | Отмена                                                                                                    |   |

Информационная система досудебного обжалования построена по такому принципу: чем больше территориальных органов ведомства подключено к системе, тем меньше нагрузки по перенаправлению жалоб в территориальные органы будет у сотрудников центрального аппарата ведомств, так как заявители смогут при подаче жалоб выбирать конкретный территориальный орган, в котором он получал услугу, и жалоба будет сразу отображаться в личном кабинете должностного лица, привязанного к профилю ЕСИА этого территориального органа либо филиалу территориального органа профиля центрального аппарата органа власти в ЕСИА.

### 3.3 Настройка доступа для сотрудников, ответственных за прием и обработку жалоб, к личному кабинету должностного лица на портале ФГИС ДО

Прежде чем предоставить доступ для сотрудников, ответственных за прием и обработку жалоб, к личному кабинету должностного лица на портале ФГИС ДО, необходимо выполнить следующие действия:

- 1. назначить в федеральном ведомстве и его территориальных органах (при их наличии) сотрудников, ответственных за работу с ФГИС ДО:
  - а. специалистов по приему и обработке жалоб;
  - b. руководителей, уполномоченных подписывать ответы на поданные в ведомства жалобы и обращения граждан;
  - с. технических специалистов по администрированию профиля ведомства в ЛК ДЛ ФГИС ДО;
- 2. зарегистрировать ответственных сотрудников в Единой системе идентификации и аутентификации (далее ЕСИА) как физических лиц;
- 3. получить квалифицированные электронные подписи (КЭП) для руководителей, уполномоченных подписывать ответы на поданные в ведомства жалобы и обращения граждан;

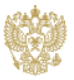

- на рабочих местах руководителей настроить программное обеспечение по работе с КЭП согласно инструкциям с сайта производителя программного обеспечения, используемого для работы с КЭП, и инструкции руководителя по работе с ФГИС ДО;
- осуществить привязку профилей ответственных сотрудников к профилю органа власти в ЕСИА, которую может осуществить только Администратор профиля организации в ЕСИА следующим образом:

организации в ЕСИА -

http://esia.gosuslugi.ru

| Opi | ганизации              | r                           |         |
|-----|------------------------|-----------------------------|---------|
| °P- |                        | -                           |         |
| i   | Здесь показаны органи: | зации, к которым вы присоед | цинены. |
|     |                        |                             |         |

Вашей

b. перейти в раздел «Сотрудники»

а. перейти в профиль

| Общие данные | Сотрудники           | Доступ к системам         |                         |                      |                                 |  |
|--------------|----------------------|---------------------------|-------------------------|----------------------|---------------------------------|--|
|              |                      |                           |                         |                      |                                 |  |
| 3дес         | сь показаны только ( | сотрудники головной орган | зации. Просмотр и управ | ление сотрудниками ф | илиала осуществляется в профиле |  |
| Соот         | ветствующего фили    | ала (переход возможен и   | ілока «Филиалы» вкладкі | и «Общие данные» вац | јей организации).               |  |
|              |                      |                           |                         |                      |                                 |  |

- с. нажать кнопку «Пригласить нового участника» и заполнить все необходимые поля;
- 6. осуществить привязку профилей ответственных сотрудников к филиалам ведомства (для тех случаев, если ведомство имеет территориальные органы имеют единый ОГРН) в ЕСИА, которую может осуществить только Администратор филиала ведомства в ЕСИА следующим образом:
  - а. перейти в профиль Вашей организации в ЕСИА <u>http://esia.gosuslugi.ru</u>

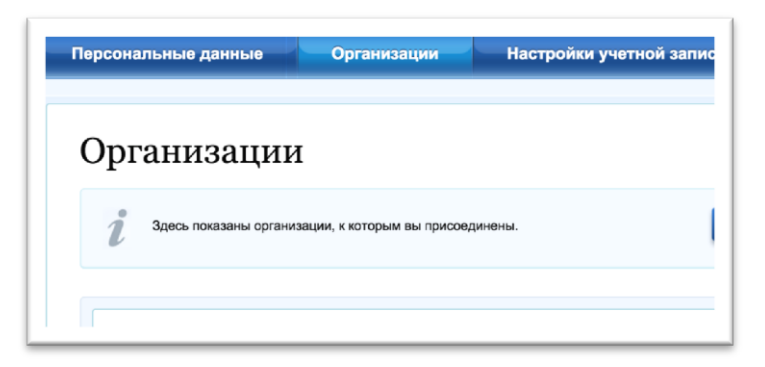

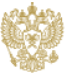

b. в нижней части карточки организации найти блок «Филиалы» и перейти в профиль

| ФИЛИАЛЫ  | + Добавить филиал         |
|----------|---------------------------|
| Школа 13 | Перейти в профиль филиала |

с. перейти на вкладку «Сотрудники», нажать кнопку «Пригласить нового участника» и заполнить все необходимые поля

| Школа        | 13              |                   |       |       | Х Отсоединиться от организации |
|--------------|-----------------|-------------------|-------|-------|--------------------------------|
| Общие данные | Сотрудники      | Доступ к системам |       |       |                                |
|              |                 |                   |       |       |                                |
| ۹. Поиск с   | реди участнико  | 6                 |       | Найти | + Пригласить нового участника  |
|              |                 |                   |       |       |                                |
| Не найде     | но ни одного уч | астника           |       |       |                                |
|              |                 |                   | « • • |       |                                |

- произвести назначение прав ответственным сотрудникам, привязанным к профилю органа власти (его филиала) в ЕСИА, которую может осуществить только Администратор профиля организации в ЕСИА следующим образом:
  - a. перейти в профиль ведомства в ЕСИА <u>http://esia.gosuslugi.ru</u>

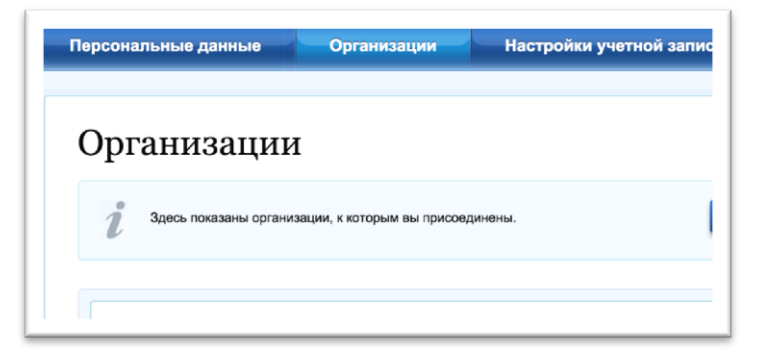

b. перейти в раздел «Доступ к системам»

| Эбщие данные | Сотрудники | Доступ к системам |
|--------------|------------|-------------------|

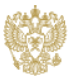

с. в списке систем найти «Федеральная Государственная Информационная Система

Досудебного Обжалования»

| Федеральная Государственная<br>Информационная Система Досудебного<br>Обжалования | <ul> <li>Руководитель ОИВ (?)</li> <li>+ Добавить участника в группу</li> <li>Администратор ОИВ (?)</li> <li>+ Добавить участника в группу</li> <li>Должностное лицо по обработке жалоб (?)</li> <li>+ Добавить участника в группу</li> </ul> |
|----------------------------------------------------------------------------------|----------------------------------------------------------------------------------------------------|
|                                                                                  |                                                                                                    |

d. напротив, доступных групп выбрать участников данной группы

| Редактирование участников группы |       | 8                     |
|----------------------------------|-------|-----------------------|
| Администратор ОИВ                |       |                       |
| i                                |       |                       |
| ۹ ΦΝΟ                            | Найти | + Добавить участников |
| ФИО                              |       | <b></b>               |
|                                  |       |                       |

Для входа во ФГИС ДО доступны следующие группы:

- должностное лицо по обработке жалоб позволяет вести обработку поступающих жалоб, подготавливать статьи базы знаний;
- руководитель ОИВ позволяет подписывать решения по жалобе, перенаправлять жалобы в другие ОИВ, а также формировать отчетность по своему ведомству;
- администратор ОИВ позволяет настраивать взаимодействия с системами ведомства, публиковать статьи базы знаний, выполнять настройку типов жалоб для подачи в ведомство.

По результатам выполненных настроек, в том случае если все описанные выше шаги были выполнены корректно, для сотрудников ведомств, которым предоставлены права в ЕСИА, вход будет доступен с главной страницы ФГИС ДО <u>http://do.gosuslugi.ru</u>.

|   | Войти как                                              |   |
|---|--------------------------------------------------------|---|
| ٤ | Частное лицо                                           | > |
|   | Заместитель начальника<br>отдела<br>Минкомсвязь России | > |

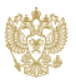

При входе система предложит выбрать пользователю тип учетной записи, под которой необходимо к ней подключиться. В случае выбора учетной записи, привязанной к ведомству или его филиалу – вход осуществиться в личный кабинет Должностного лица ФГИС ДО. В случае выбора частного лица – вход будет осуществлен в Личный кабинет заявителя ФГИС ДО.

**<u>ВНИМАНИЕ!!!</u>** Ведомство будет считаться подключенным к системе досудебного обжалования (ФГИС ДО), если хотя бы один сотрудник ведомства с назначенной в ЕСИА ролью «Должностное лицо по обработке жалоб» хотя бы один раз осуществил вход в личный кабинет должностного лица на портале ФГИС ДО.

Для выполнения полного цикла обработки жалобы, включая перенаправление в другое ведомство и отправка ответа заявителю, необходимо, чтобы в ведомстве был назначен хотя бы один ответственный сотрудник с назначенной в ЕСИА ролью «Руководитель ОИВ».

Для корректной работы ведомства с ФГИС ДО необходимо, чтобы в ведомстве был назначен хотя бы один ответственный сотрудник с назначенной в ЕСИА ролью «Администратор ОИВ».

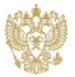

# 4 Правила и порядок доработки официального сайта ведомства для обеспечения возможности отправить жалобу в ФГИС ДО

При доработке официального сайта ведомства для обеспечения возможности отправить жалобу в ФГИС ДО необходимо руководствоваться правилам, описанным ниже.

#### 4.1 Правила размещения информации на официальном сайте ведомства

При размещении информации о порядке подачи жалобы согласно 210 ФЗ на Вашем официальном сайте необходимо использовать предложенные способы:

 разработать кнопку для перехода на страницу вашего ведомства на портале ФГИС ДО, согласно правилам, описанным в пункте 4.2 «Общие правила формирования ссылок на страницы ведомств во ФГИС ДО»

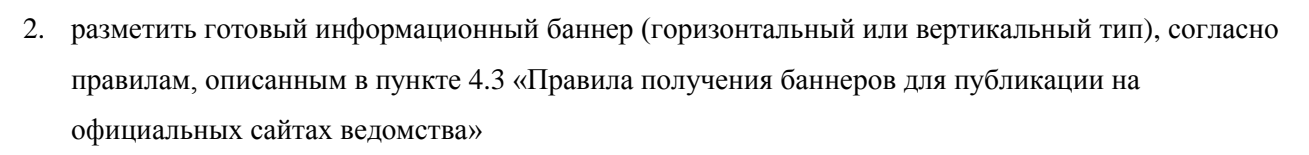

Подать жалобу

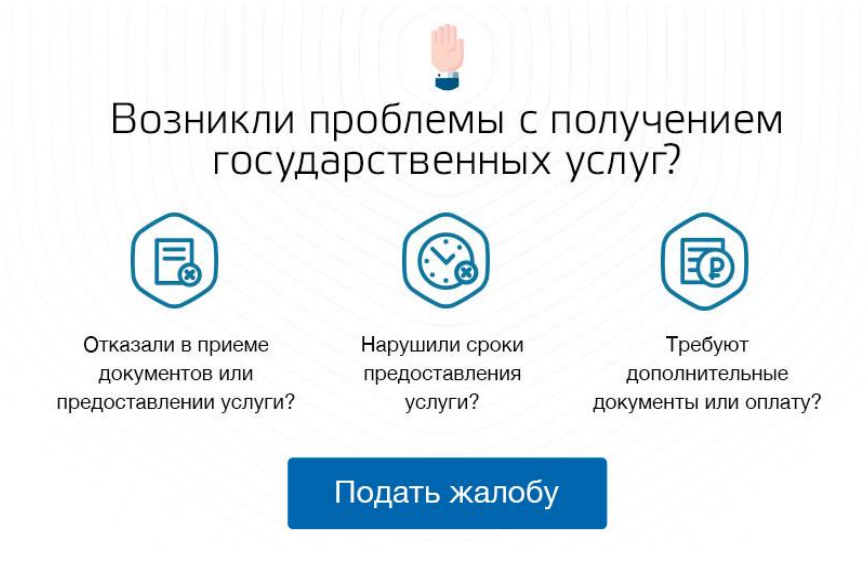

Рис. 1 Горизонтальный тип

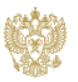

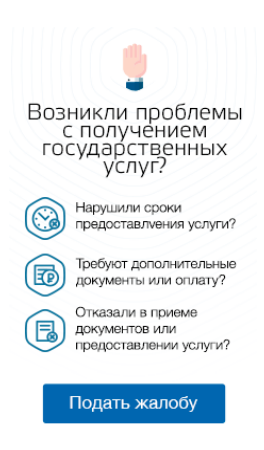

Рис. 2 Вертикальный тип

При размещении кнопки на страницу ведомства во ФГИС ДО необходимо руководствоваться следующими правилами:

- 1. данную кнопку можно разместить в разделе для подачи обращений/жалоб граждан. В случае отсутствия данного раздела необходимо его создать.
- правила формирование ссылок, которые необходимо назначить данным кнопкам описаны в пункте 4.2 «Общие правила формирования ссылок на страницы ведомств во ФГИС ДО»
- 2. при размещении кнопки можно поместить дополнительное текстовое описание, к примеру:

Вы можете подать жалобу на <Наименование ведомства>, если в процессе оказания услуги были допущены нарушения регламента:

- Нарушение сроков регистрации запроса на услугу;
- Нарушение сроков предоставления услуги;
- Требование дополнительных документов;
- Отказ в приеме документов;
- Отказ в предоставлении государственной услуги;
- Требование дополнительной платы;
- Отказ в исправлении допущенных ошибок или опечаток.

При размещении баннера необходимо руководствоваться следующими правилами:

- 1. баннер можно разместить в:
  - а. разделе для подачи обращений/жалоб граждан;
  - b. в разделе с существующими баннерами;
- 2. правила формирование ссылок, для получения баннеров описаны а пункте 4.3 «Правила получения баннеров для публикации на официальных сайтах ведомства».

В случае если на Вашем официальном сайте уже разработана форма подачи жалобы вы можете поступить 2 способами:

- скрыть существующую форму и заменить на описанную выше информацию и заменить её на описанные выше способы;
- 2. оставить существующую форму, при этом:

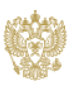

- а. проверить ее соответствие с формой на портале ФГИС ДО. В случае если Ваш формат формы отличается – необходимо его модифицировать, привести в соответствие с реализацией во ФГИС ДО;
- b. разработать механизм интеграции с ФГИС ДО, через электронный сервис СМЭВ, который позволит в обязательном порядке передавать все поданные жалобы с Вашего сайта размещать в едином реестре жалоб ФГИС ДО.

Ссылка на адрес тестового сервиса:

http://smev.gosuslugi.ru/portal/services.jsp#!/F/MNSVFGISDO/1.00/testSmev/SID0003986

#### 4.2 Общие правила формирования ссылок на страницы ведомств во ФГИС ДО

Общий каталог ведомств во ФГИС ДО представлен по ссылке: <u>http://do.gosuslugi.ru/orgs/</u>.

Для каждого ведомства на портале ФГИС ДО, создана отдельная страница. Ссылочный формат данных страниц: <u>http://do.gosuslugi.ru/orgs/<ID</u>>, где <ID> - уникальный идентификатор ведомства в системе ФРГУ (Федеральный реестр государственных услуг). Пример <u>http://do.gosuslugi.ru/orgs/10000001086/</u>. Таблица соответствия ведомств и их ID представлена в пункте 5 «Приложение 1. Таблица соответствия ведомств и их ID в ФРГУ».

Для некоторых ведомств прописана дополнительная адресация в виде коротких ссылок. Пример <u>http://do.gosuslugi.ru/orgs/<shortLink>/</u>, где <shortLink> указанное в реестре короткое наименование ведомства на латинице.

Для ведомств, у которых прописано краткое наименование, доступны обе ссылке – в формате ID и формате shortLink.

#### 4.3 Правила получения баннеров для публикации на официальных сайтах ведомства

Выделяется 2 типа баннеров:

1. Горизонтальный тип – пример ссылки:

<iframe src="http://do.gosuslugi.ru/orgs/mks/bh/" width="980" height="500"></iframe>

2. Вертикальный тип – пример ссылки:

<iframe src="http://do.gosuslugi.ru/orgs/mks/bv/" width="200" height="400"></iframe>

Для обоих типов применяется единые правила формирования:

- 1. <iframe> создает у Вас на странице плавающий фрейм, который находится внутри Вашей страницы и загружает баннер с ФГИС ДО.
- <u>http://do.gosuslugi.ru/orgs/mks/</u> формируется по описанному в п.п. 4.2 «Общие правила формирования ссылок на страницы ведомств во ФГИС ДО№. Может быть использовано 2 типа правил – по ID и по shortLink
- 3. bh и bv характеризует тип баннера (горизонтальный/вертикальный).

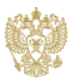

4. width/height – задает размер изображения. Рекомендуется использовать именно указанные размеры, либо изменять их строго в пропорциональном виде.

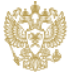

# 5 Приложение 1. Таблица соответствия ведомств и их ID в ФРГУ

| Уникальный<br>идентификатор<br>ФРГУ | Полное наименование ведомства из ФРГУ                                                                                                    | Короткое<br>наименование<br>ведомства из ФРГУ |
|-------------------------------------|----------------------------------------------------------------------------------------------------|-----------------------------------------------|
| 1000002460                          | Главное управление специальных программ Президента<br>Российской Федерации                                                               | ГУСП                                          |
| 10000001197                         | Министерство внутренних дел Российской Федерации                                                                                         | МВД России                                    |
| 10000001077                         | Министерство здравоохранения Российской Федерации                                                                                        | Минздрав России                               |
| 10000001040                         | Министерство иностранных дел Российской Федерации                                                                                        | МИД России                                    |
| 10000001188                         | Министерство культуры Российской Федерации                                                                                               | Минкультуры России                            |
| 1000001265                          | Министерство обороны Российской Федерации                                                                                                | Минобороны России                             |
| 1000000976                          | Министерство образования и науки Российской Федерации                                                                                    | Минобрнауки России                            |
| 10003815660                         | Министерство по делам Северного Кавказа                                                                                                  | Министерство по<br>делам Северного<br>Кавказа |
| 10002475461                         | Министерство по развитию Дальнего Востока Российской<br>Федерации                                                                        | Минвостокразвития<br>России                   |
| 10000001080                         | Министерство природных ресурсов и экологии Российской<br>Федерации                                                                       | Минприроды России                             |
| 10000001083                         | Министерство промышленности и торговли Российской<br>Федерации                                                                           | Минпромторг России                            |
| 1000001257                          | Министерство Российской Федерации по делам гражданской<br>обороны, чрезвычайным ситуациям и ликвидации<br>последствий стихийных бедствий | МЧС России                                    |
| 10003808232                         | Министерство Российской Федерации по делам Крыма                                                                                         | Минкрым России                                |
| 1000001086                          | Министерство связи и массовых коммуникаций Российской                                                                                    | Минкомсвязь России                            |

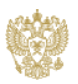

|             | Федерации                                                                            |                             |
|-------------|--------------------------------------------------------------------------------------|-----------------------------|
| 1000001089  | Министерство сельского хозяйства Российской Федерации                                | Минсельхоз России           |
| 1000000993  | Министерство спорта Российской Федерации                                             | Минспорт России             |
| 10003772916 | Министерство строительства и жилищно-коммунального<br>хозяйства Российской Федерации | Минстрой России             |
| 10000001194 | Министерство транспорта Российской Федерации                                         | Минтранс России             |
| 10002475450 | Министерство труда и социальной защиты Российской<br>Федерации                       | Минтруд России              |
| 10000001242 | Министерство финансов Российской Федерации                                           | Минфин России               |
| 10000001047 | Министерство экономического развития Российской<br>Федерации                         | Минэкономразвития<br>России |
| 1000000982  | Министерство энергетики Российской Федерации                                         | Минэнерго России            |
| 10000001275 | Министерство юстиции Российской Федерации                                            | Минюст России               |
| 1000002796  | Пенсионный фонд Российской Федерации                                                 | ПФР                         |
| 1000001058  | Управление делами Президента Российской Федерации                                    |                             |
| 10000014611 | Федеральная антимонопольная служба                                                   | ФАС России                  |
| 10000001022 | Федеральная миграционная служба                                                      | ФМС России                  |
| 10000001169 | Федеральная налоговая служба                                                         | ФНС России                  |
| 10000001179 | Федеральная служба безопасности Российской Федерации                                 | ФСБ России                  |
| 10001292828 | Федеральная служба безопасности Российской Федерации<br>(федеральная служба)         | ФСБ России                  |
| 1000001055  | Федеральная служба государственной регистрации, кадастра<br>и картографии            | Росреестр                   |
| 10000001232 | Федеральная служба государственной статистики                                        | Росстат                     |

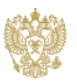

| 1000001014  | Федеральная служба исполнения наказаний                                                           | ФСИН России                  |
|-------------|---------------------------------------------------------------------------------------------------|------------------------------|
| 10002448426 | Федеральная служба по аккредитации                                                                | Росаккредитация              |
| 1000000988  | Федеральная служба по ветеринарному и фитосанитарному надзору                                     | Россельхознадзор             |
| 10000001091 | Федеральная служба по военно-техническому<br>сотрудничеству                                       | ФСВТС России                 |
| 10000001115 | Федеральная служба по гидрометеорологии и мониторингу окружающей среды                            | Росгидромет                  |
| 10000001245 | Федеральная служба по интеллектуальной собственности                                              | Роспатент                    |
| 10000001082 | Федеральная служба по надзору в сфере защиты прав потребителей и благополучия человека            | Роспотребнадзор              |
| 10000001127 | Федеральная служба по надзору в сфере здравоохранения                                             | Росздравнадзор               |
| 10000001211 | Федеральная служба по надзору в сфере образования и науки                                         | Рособрнадзор                 |
| 1000002823  | Федеральная служба по надзору в сфере природопользования                                          | Росприроднадзор              |
| 1000002842  | Федеральная служба по надзору в сфере связи,<br>информационных технологий и массовых коммуникаций | Роскомнадзор                 |
| 1000000964  | Федеральная служба по надзору в сфере транспорта                                                  | Ространснадзор               |
| 1000001087  | Федеральная служба по регулированию алкогольного рынка                                            | Росалкогольрегулиро<br>вание |
| 10000001161 | Федеральная служба по тарифам                                                                     | ФСТ России                   |
| 1000001025  | Федеральная служба по техническому и экспортному контролю                                         | ФСТЭК России                 |
| 10000001182 | Федеральная служба по труду и занятости                                                           | Роструд                      |
| 1000001060  | Федеральная служба по финансовому мониторингу                                                     | Росфинмониторинг             |

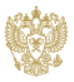

|             |                                                                                                    | 1                 |
|-------------|----------------------------------------------------------------------------------------------------|-------------------|
| 1000001052  | Федеральная служба по экологическому, технологическому и атомному надзору                                                                                            | Ростехнадзор      |
| 1000000978  | Федеральная служба Российской Федерации по контролю за оборотом наркотиков (федеральная служба)                                                                      | ФСКН России       |
| 1000001012  | Федеральная служба судебных приставов                                                                                                    | ФССП России       |
| 1000001073  | Федеральная служба финансово-бюджетного надзора                                                                                                    | Росфиннадзор      |
| 1000001001  | Федеральная таможенная служба                                                                                                    | ФТС России        |
| 1000001032  | Федеральное агентство водных ресурсов                                                                                                    | Росводресурсы     |
| 1000001251  | Федеральное агентство воздушного транспорта                                                                                                    | Росавиация        |
| 1000001237  | Федеральное агентство железнодорожного транспорта                                                                                                    | Росжелдор         |
| 1000002850  | Федеральное агентство лесного хозяйства                                                                                                    | Рослесхоз         |
| 1000000961  | Федеральное агентство морского и речного транспорта                                                                                                    | Росморречфлот     |
| 10002956276 | Федеральное агентство научных организаций                                                                                                    | ФАНО              |
| 10000001190 | Федеральное агентство по государственным резервам                                                                                                    | Росрезерв         |
| 1000001253  | Федеральное агентство по делам молодежи                                                                                                    | Росмолодежь       |
| 1000000958  | Федеральное агентство по делам Содружества Независимых<br>Государств, соотечественников, проживающих за рубежом, и<br>по международному гуманитарному сотрудничеству | Россотрудничество |
| 1000000971  | Федеральное агентство по недропользованию                                                                                                    | Роснедра          |
| 1000000984  | Федеральное агентство по обустройству государственной границы Российской Федерации                                                                                   | Росграница        |
| 1000001094  | Федеральное агентство по печати и массовым коммуникациям                                                                                                    | Роспечать         |
| 1000002463  | Федеральное агентство по рыболовству                                                                                                    | Росрыболовство    |

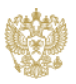

| 1000001063  | Федеральное агентство по туризму                               | Ростуризм        |
|-------------|----------------------------------------------------------------|------------------|
| 1000002895  | Федеральное агентство по управлению государственным имуществом | Росимущество     |
| 1000001076  | Федеральное агентство связи                                    | Россвязь         |
| 10000002242 | Федеральное агентство специального строительства               | Спецстрой России |
| 10000001035 | Федеральное архивное агентство                                 | Росархив         |
| 1000001005  | Федеральное дорожное агентство                                 | Росавтодор       |
| 10000001043 | Федеральное космическое агентство                              | Роскосмос        |
| 10000001214 | Федеральное медико-биологическое агентство                     | ФМБА России      |
| 1000002799  | Федеральный фонд обязательного медицинского страхования        | ФОМС             |
| 10000001764 | Фонд социального страхования Российской Федерации              | ФСС России       |

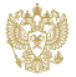